4 - (3)

日立 花子

日立 花子

日立 花子

く戻る

2018年03月08日 17時39分04秒

2018年03月08日 17時13分35秒

183081D1487AIXP 支払完了

183081BUNJTAIXP 支払完了

2018年03月08日 18時22分18秒時点の情報です。

(2) 10幼+-ビフ取引履歴昭会

| (3)                                     | 山又北                     | שע-                         | -こ人取ら                          | 1復歴照           | 沄                          |               |               |            |
|-----------------------------------------|-------------------------|-----------------------------|--------------------------------|----------------|----------------------------|---------------|---------------|------------|
| <b>公</b> 京葉銀行                           | <sup>法人・事業</sup><br>アルフ | * <sup>#向けインタ・</sup><br>ファビ | <del>ー*ットパンキング</del><br>ジネスダイレ | ·クト            | ご利用の手引きはこちら<br>エアキーボードの手引き | ;)<br>#255)   | 、 標準 大        | 0 ログオフ     |
| ኮንፓ                                     | ٦ł                      | 残高照会<br>出金明細照者              | 資金移動                           | 動 総合/約<br>(ファ・ | 合与振込他<br>イル伝送)             | 税金各種料金<br>払込み | 利             | 用者情報<br>変更 |
| お取引                                     | •                       | 取引履歴の則                      | 1会 >                           |                |                            |               |               | 開じる        |
| 契約法人名                                   | (株)                     | 京栗 様                        |                                | ご利用履           | 歴                          |               |               |            |
| 利用者名                                    | EB                      | ブループ N                      | 02様                            | 前回             | 2018年03月06日                | 18時37分54秒     | FBグルー         | 7 NO1      |
| 前回ログオン日時                                | 2018                    | 年03月06日                     | 18時13分29秒                      | 2回前            | 2018年03月06日                | 18時13分29秒     | FBグルー         | 7 NO2      |
| Eメールアドレス                                | a@a                     |                             |                                | 3回前            | 2010年03月06日                | 178452621070  | EDJI          | 7 NO1      |
| ハードトークンの有効<br>限                         | 朔 2019                  | 年12月31日                     | 09時00分00秒                      | 5 LIM          | 20184-03/9000              | 1/#155/51049  | E B-970-      | 5 NOT      |
|                                         |                         |                             |                                | $\bigvee$      |                            |               |               |            |
| 収納サート                                   | ごス耳                     | 对履                          | 歴照会範囲                          | 圓選択            |                            |               |               | CIBMS101   |
| 選択         指定7           o         日付指定 | 5法                      | 始日 201                      | 8年 03月 08日                     |                |                            | 指定した期間の       | 説明<br>取引履歴が表示 | されます。      |
| <ul> <li>週単位指</li> </ul>                | ましま<br>まし当              | 月第 2                        | ♥ 35月 66日                      | · •            |                            | 指定した週の取       | 6月履歴が表示さ      | されます。      |
| <ul> <li>月単位指</li> </ul>                | ŧ                       | 当月~  分                      | +                              |                | 指定した月の取引履歴が表示されます。         |               |               |            |
|                                         |                         |                             |                                |                |                            |               |               |            |
| 収納サート                                   | ニス取                     | 吲履                          | <b></b>                        | Ę              |                            |               |               | CIBMS102   |
| 納サービス(税                                 | 金各種料金                   | 金払込み)                       | 取引履歴照会の結                       | 課は以下の通り        | です。                        |               |               | 🕂 画面印刷     |
| 照会範囲                                    |                         | 2018年0                      | 3月08日 ~ 2018年                  | 03月08日         |                            |               |               |            |
| 照会件数                                    |                         | 3件                          |                                |                |                            |               |               |            |
| 18年03月08日 18時                           | 22分18秒時                 | 点の情報です                      | F.                             |                |                            |               |               |            |
| 受付番号/日時                                 | 取弓                      | 状況                          | 支払元口座                          | 払込先            |                            | 取引金額          | 詳細            | チャネル       |
| 3081DZHOWAIXP                           | 支払完了                    |                             |                                | 国庫金収納機関02      | 払込金                        | 窗页            |               | 7" 505"    |
| 19年03日09日                               |                         |                             | 本店                             | 00100          | #-9643                     | 5,000円        |               |            |
| 7時59分41秒                                |                         |                             | 3177811                        | 所得税平成14年度      |                            | 0円            |               |            |
| 1立 花子                                   |                         |                             | I1+*30h1/97*1-L*-9*#<br>-7*    |                | 合計金                        | 額 5.000円      |               |            |
|                                         |                         |                             | -                              |                |                            |               |               |            |

7" 505"

7" 505"

合 画面印刷

5,000円

90円

0円

90円

0円

10,500円

10,500円

払込金額

手数料

合計金額

払込金額

手数料

合計金額

地公体収納機関02 12203

民間収納機関02 52001

本店 地公体収納機関 0 2 部通照金 3177811 15年度第一期市民税 パゲックト(パワアイ-ビークア) -ア

 本店
 民間収納機関 0 2

 審店
 52001

 普通預金
 1 5年3月分電気使用料

 14\*20か付約7\*イビ\*-5%
 -7\*

「税金各種料金払込み」を押す 「取引履歴の照会」を押す

- ①【日付指定】、【週単位指定】、【月単位指定】の いずれかを選択する
- ②【「開始」と「終了」】、【当月第〇週分】、【〇月分】を指定 期間に応じて選択する
- ③ 「照会」を押す

取引履歴照会結果が表示される